# 应聘人员报名指南

一、线上报名操作指引

(一) 打开合作区执委会招聘网站(https://hengqin.zhaopin.com),点
 击跳转卡片 "2023 年第二批公开招聘(面向全球)"。

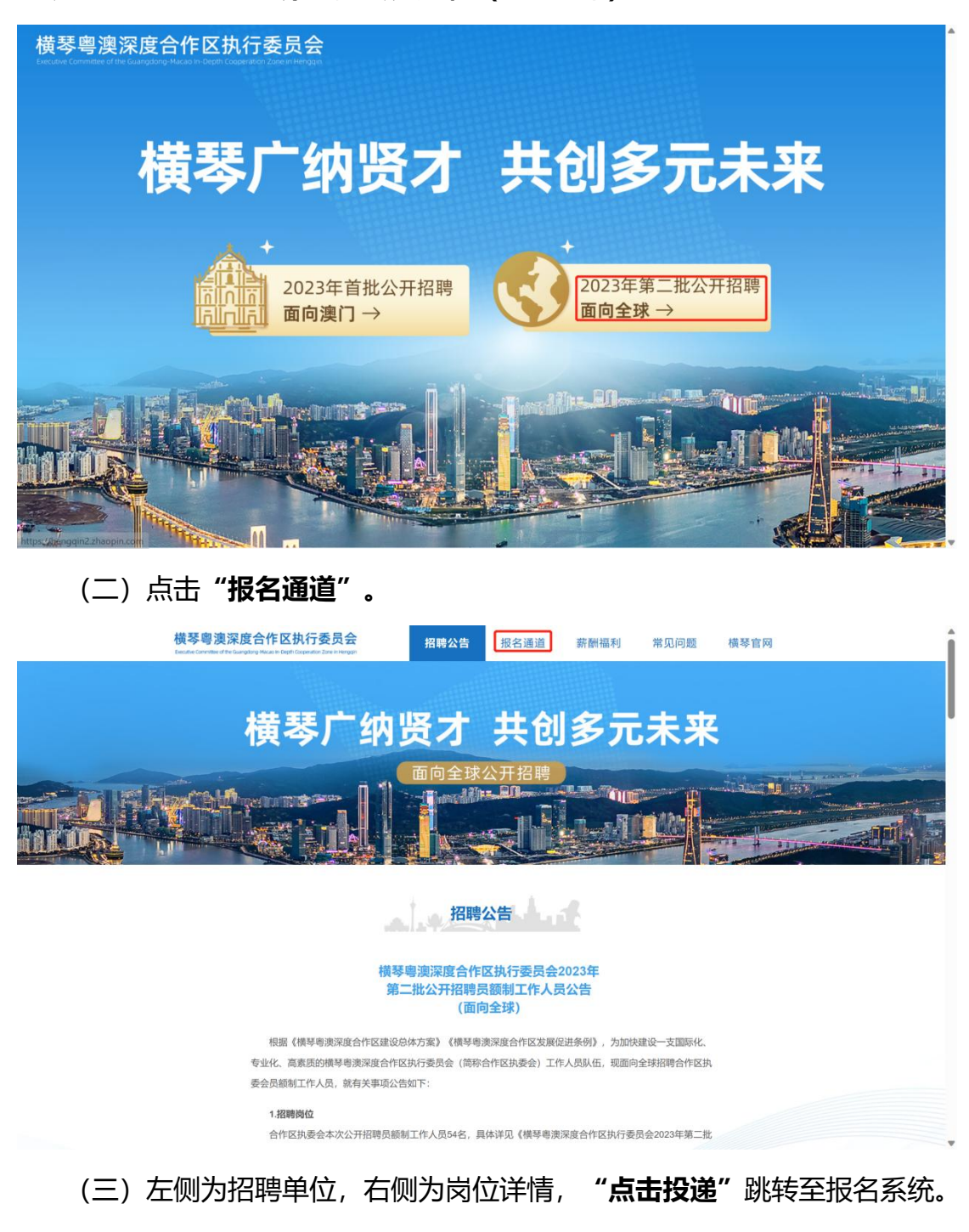

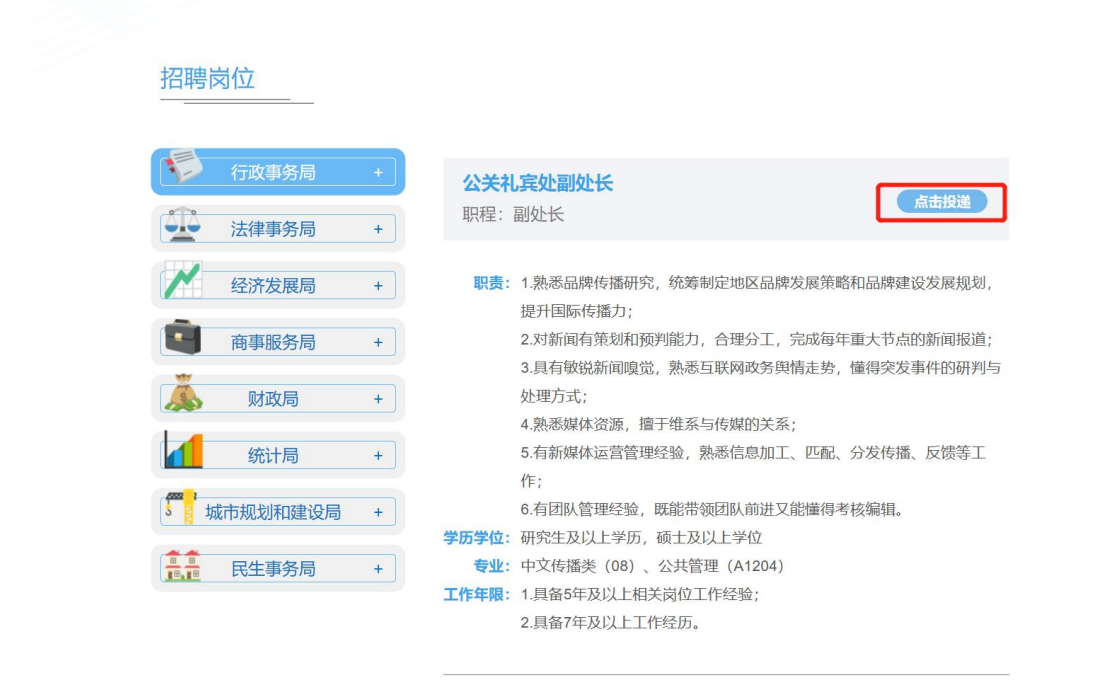

(四)进入报名系统岗位详情页面,"报名人数"可显示该岗位目前报名人

数,点击"报名""**立即登录"**。

| 横琴粵澳深度合作区执行委员会 |                                                                                  |                                            |
|----------------|----------------------------------------------------------------------------------|--------------------------------------------|
|                |                                                                                  |                                            |
| 精              | 法广纳贤才 并创多元未来                                                                     |                                            |
|                |                                                                                  |                                            |
|                | 面向全球公开招聘                                                                         | A La constant                              |
| The In Hand M  |                                                                                  | And the second second second second        |
|                |                                                                                  | and an an an an an an an an an an an an an |
|                |                                                                                  |                                            |
| 公关礼宾纳          | 上副处长                                                                             |                                            |
| 行政事务局          |                                                                                  |                                            |
| 服名人数           |                                                                                  |                                            |
| 121218         | 1.通過因時的攝明時,時時時度1時以出現改變的時期以因時間及防衛規制。使用個時時換力;<br>2.对時間有能效和應用能力,合理分工,完成局等重大生态的時間接過; |                                            |
|                | 3.具有wdahilog觉。熟悉且联邦政府问题出动,编组突发事件经研究与处理方式:<br>4.熟悉编体资源,推于值集与传播的关系;                |                                            |
|                | 6.有新編本這當整地兒會,熱思信息加工,已起,分次告題,反德等工作;<br>6.有四個答理兒會,因給學發出以前進又意識得考試編組。                |                                            |
| 学历学校           | 研究性及以上学历,硕士及以上学校                                                                 |                                            |
|                |                                                                                  |                                            |
| 本相主专取要<br>法    |                                                                                  |                                            |
| 研究生变业类         | 中页得摄影 (08); { 公共管理 (A1204)                                                       |                                            |
| 求              |                                                                                  |                                            |
| 工作年限           | 1.具备6年及以上和关助位工作经验;<br>3.再参加23791 F.T.MAKE                                        |                                            |
|                |                                                                                  |                                            |
|                |                                                                                  |                                            |
|                | 建设使用合称Chrome间接器或器软面dge间线器运行本站点。                                                  |                                            |

| 报名系统           | 1971m                                                       |
|----------------|-------------------------------------------------------------|
| 在线报名 通知公示 个人中心 |                                                             |
| 横琴中源深度合作区执行委员会 | #2##<br>Ett Hall, Mail Fridunds<br>All Digger<br>All Digger |
|                |                                                             |
| 公关礼宾处副处长       | 382                                                         |

(五)进入登录页面,应聘人员可选择**手机号码验证**登录、**邮箱验证**登录等 多种方式。

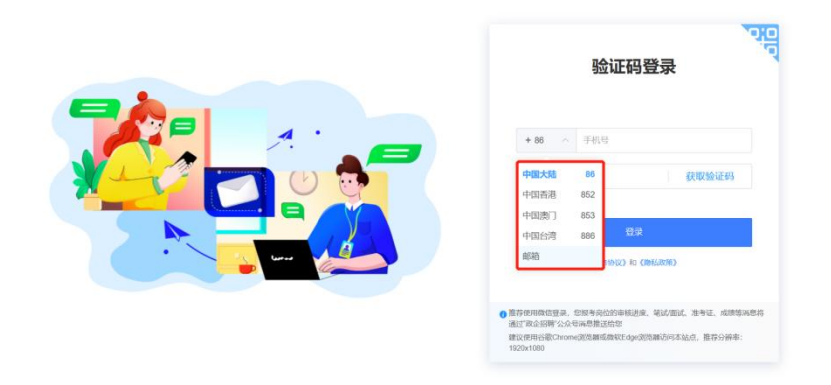

(六)登录成功后,自动返回岗位详情页面。再次点击"报名","填写报

名表"。

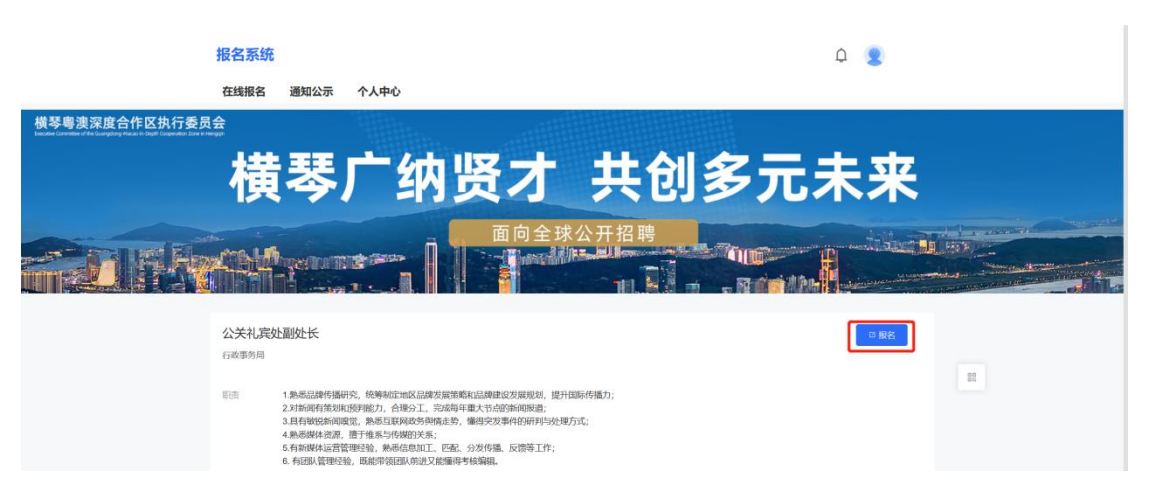

| 振名系统<br>在线振名 通知公示 个人中心                            | φ 💈                                                                                                  |
|---------------------------------------------------|----------------------------------------------------------------------------------------------------|
| 横琴中演演演员合作区执行委员会                                   | #Killifa<br>delを見めるのの<br>Reconstruction<br>Reconstruction<br>All All All All All All All All All All |
|                                                   |                                                                                                    |
| 公关礼,真处副处长<br>行改第6回<br>8回 1条-8回2649届时代,终等400年62回来3 | 日 間点<br>県市町美山江市市立2月1936、世中国5月1後か。                                                                    |

(七)核对报名岗位是否错误,按照系统要求上传照片,填写个人信息,上 传附件。点击"信息确认"。

| ₩¥₩################################### | 綦广纳贤才                                                                                                    | 共创多元未来                                           |                                |
|----------------------------------------|----------------------------------------------------------------------------------------------------|--------------------------------------------------|--------------------------------|
|                                        |                                                                                                    |                                                  |                                |
| 提示:综正在编号 <b>公</b><br>服名后如原修器           | 关礼真处删处长 报名表,请核实无误后再提交报名表。<br>改服名信息,请先取消服名。                                                                                                    |                                                  |                                |
| * MUE:                                 | 機琴電波深度合<br>2023年第二批公开招聘员额制<br>####*文#                                                                                                    | 作区执行委员会<br>工作人员 (面向全球) 报名表<br><sup>1949888</sup> |                                |
| 151941/A                               | 1988年49<br>1988年49                                                                                                    | ATAR CHARGENER                                   | 22<br>528W/0058                |
| *趙君:                                   | 0710                                                                                                    | * 264 1948 · 1948 · 0380 HEALEADDPREAT           | ▲上传微历<br>京羽相式:<br>DOC、DOCX、PDF |
| * 性別:<br>  消酸銀示: 身份证                   | 第四日 (10日) (10日) (10日) (10日) (10日) (10日) (10日) (10日) (10日) (10日) (10日) (10日) (10日) (10日) (10日) (10日) (10日) (10日) (10日) (10日) (10日) (10日) (10日) (10日) (10日) (10日) (10日) (10日) (10日) (10日) (10日) (10日) (10日) (10日) (10日) (10日) (10日) (10日) (10日) (10H) (10H) (1 | * 303.E346: E2                                   | 105377,又作大小<br>不相比336。         |
| 18                                     | 十二保存草稿                                                                                                    | талан +<br>Сови                                  |                                |

(八) 核对个人信息填写是否正确,确认无误后点击"信息确认并提交报名

表"。

| + \$5                                    | 横琴粵澳深度合作区执行委员会<br>2023年第二批公开招聘员额制工作人员(面向全球)报名表 |               |          |     |            |                              |
|------------------------------------------|------------------------------------------------|---------------|----------|-----|------------|------------------------------|
|                                          |                                                | 请使用中文填写本报名表   |          |     |            |                              |
| 招考                                       | 向 行政事务局                                        | 应聘岗位          | 公关礼宾处副处长 |     |            |                              |
| 姓名                                       | 6000 D                                         | 身份证号码         |          | 100 |            |                              |
| 性別                                       |                                                | 出生日期          |          |     |            |                              |
| 温馨                                       | 际:身份证明材料,上                                     | 上传要求为原件彩色扫描件。 |          |     |            | <br>Ŷ                        |
|                                          |                                                |               |          |     |            | <br>供遗填写报名表                  |
| 正的                                       |                                                |               | 反面       |     |            | ▲ 上传输历<br>支持格式・              |
|                                          |                                                |               |          |     | 继续编辑报名表    | DOC, DOCX, PDF<br>格式文件, 文件大小 |
| · 语言 · · · · · · · · · · · · · · · · · · | 8                                              | 手机号码          | 电子邮箱     |     | 信息输认并提交报名制 | 不超过3M。                       |

(九)提示报名成功,应聘人员可点击"我的报名信息",查看报名情况并 等待工作人员进行报名资格初审。

| 报名系统                          | 个人由心。                                                          | ۵ 🙎       |
|-------------------------------|----------------------------------------------------------------|-----------|
| #学等表示度合作区执行委员会<br>横琴り         |                                                                | <b>未来</b> |
| <ul> <li>         ・</li></ul> | 振名成功<br>地已建立期約3時4,可了5月19日500日登場前名為後は週の前高。<br>査報報名結果<br>下税限名信息表 |           |
| 横琴广                           | 纳贤才 共创多词                                                       | 元未来       |

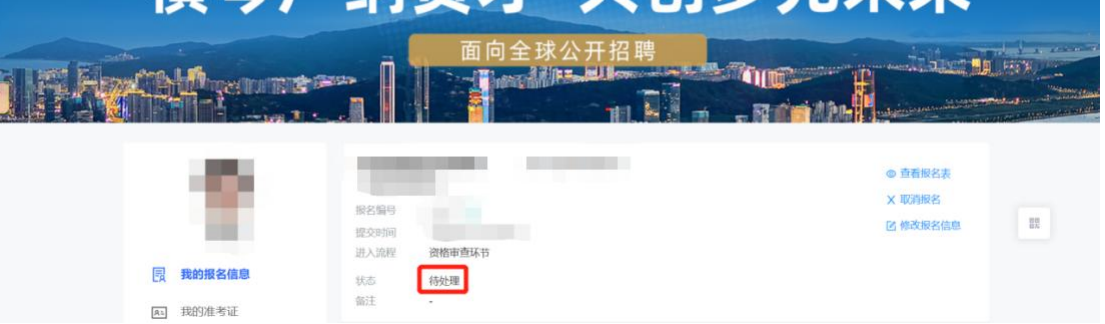

(十) 应聘人员可于 5 月 19 日 9:00 后登录报名系统"我的报名信息",

### 查看是否通过履历筛选,通过履历筛选者方可进入下一环节。

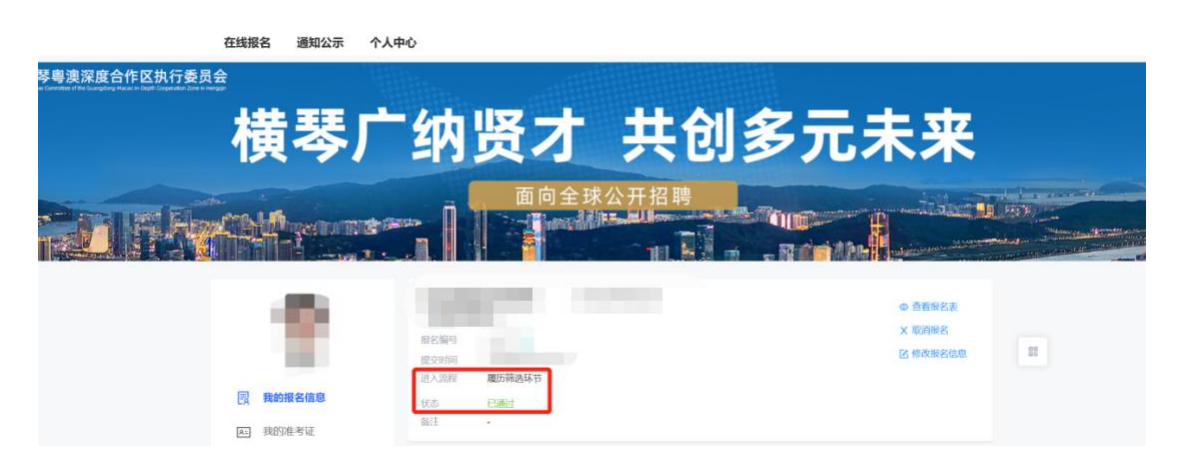

#### 二、审核流程说明

本次公开招聘网上报名资格审核流程共分为**资格初审、履历筛选**两个流 程。

(一)资格初审:工作人员将对应聘人员的报名信息进行初步审核,主要根据招聘公告及岗位要求查看应聘人员是否符合报名资格,报名表信息是否填写错误、附件证明材料是否正确上传等。

(二) 履历筛选:通过资格初审的应聘人员将自动进入履历筛选环节。

**副处长**:根据应聘人员的学历学位、毕业院校和工作经历等客观条件进行评 价打分,将各岗位履历筛选成绩从高到低排序,取成绩前40名进入线上面谈环 节,如人数少于40人,按照实际报名成功的人数进入线上面谈。最后一名如有 多名应聘人员成绩相同的,一同确定为进入线上面谈人员。应聘人员可于5月 19日9:00后登录报名系统查看是否通过履历筛选,通过履历筛选者方可进入下 一环节。

**高级行政专员、中级行政专员:**根据应聘人员的学历学位、毕业院校和工作 经历等客观条件进行评价打分,将各岗位履历筛选成绩从高到低排序,取成绩前 40 名进入线上面谈环节,如人数少于40人,按照实际报名成功的人数进入线上 面谈。最后一名如有多名应聘人员成绩相同的,一同确定为进入线上面谈人员。 应聘人员可于5月19日9:00后登录报名系统查看是否通过履历筛选,通过履 历筛选者方可进入下一环节。

**初级行政专员:**根据应聘人员的学历学位、毕业院校和工作经历等客观条件 进行评价打分,将各岗位履历筛选成绩从高到低排序,取成绩前20名进入笔试 环节,如人数少于20人,按照实际报名成功的人数进入笔试环节。最后一名如 有多名应聘人员成绩相同的,一同确定为进入笔试人员。应聘人员可于5月19日 9:00 后登录报名系统查看是否通过履历筛选,通过履历筛选者方可进入下一环 节。

### 三、各审核环节说明

#### (一) 资格初审

#### 1. 待处理: 等待工作人员审核报名信息。

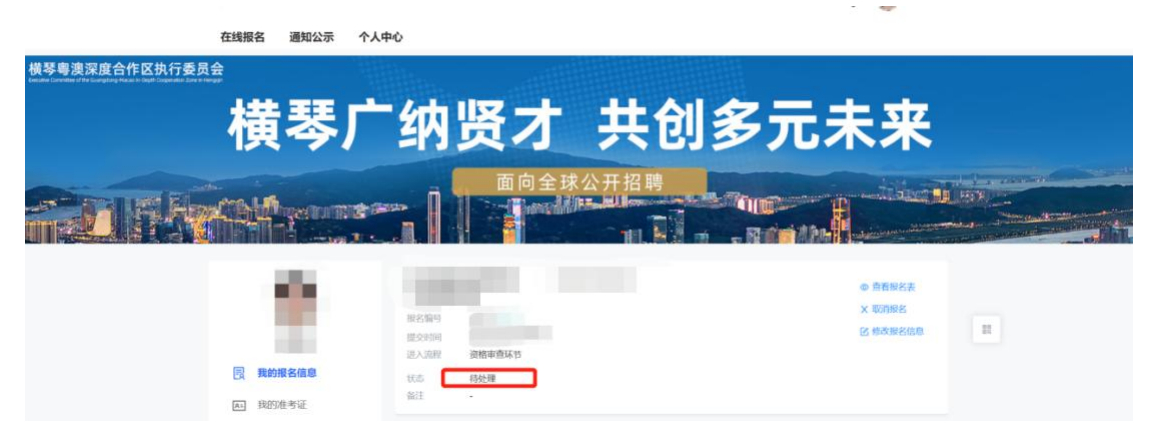

### 2. 待定: 工作人员已查看报名信息, 请耐心等待审核。

| 横琴粤澳家庭合作区共行委员会横琴。    | 广纳贤才 共                                  | <b>է创多元未来</b>                  |  |
|----------------------|-----------------------------------------|--------------------------------|--|
|                      | 面向全球公开                                  |                                |  |
|                      | 服名编号<br>建立时间<br>因人2018 初始中选环节           | ● 直着脱的表<br>× 用加加的名<br>区 物改融名信用 |  |
| 民 我的报名信息<br>图 我的报名信息 | AD ANNA ANA ANA ANA ANA ANA ANA ANA ANA |                                |  |

**3. 退回修改:**报名信息或附件上传存在错误,您可根据"备注"在报名结束前修改报名表并重新报名。修改报名信息将导致报名取消,请您修改完成后务必点击信息确认并提交报名表,否则视为未报名。

| 構要                         | 物肾才 共创                                                                                  | 名元未来                          |
|----------------------------|-----------------------------------------------------------------------------------------|-------------------------------|
|                            | 面向全球公开招聘                                                                                |                               |
|                            |                                                                                         | ◆ 陸新線名表<br>× 和回線名<br>区 相及現名信息 |
| <b>國 我的报名信息</b><br>正 我的准考证 | <ul> <li>进入道程 资格市置环节</li> <li>状态 杨定</li> <li>6注 '本科研究学业证书、学士学位证书就失,请补先上传后置新引</li> </ul> | 提 <b>之报</b> 名表。               |

4. 未通过: 未通过资格初审, 您可根据"备注"内容了解未通过原因。

| 在线报名 通知公示 个人                                                             | 中心                        |          |
|--------------------------------------------------------------------------|---------------------------|----------|
| 横琴粵澳深度合作区执行委员会<br>Lender Connected for Subject to Dear Connected Townson |                           |          |
| · # #                                                                    | 转亡纳吸才 计创名                 |          |
| 1 (現1                                                                    | 今) 约页才 六凹夕                | 儿不不      |
| - the                                                                    |                           |          |
| CIT I FLACE                                                              |                           |          |
|                                                                          |                           |          |
|                                                                          | (Apply apply and a second | @ 查看报名表  |
| 1.0                                                                      | 服火曲马                      | X 取問服名   |
|                                                                          | 提交时间                      | 区 修改报名信息 |
|                                                                          | 进入编程 资格初审                 |          |
| 國 我的报名信息                                                                 | 状态未通过                     |          |
| All 我的准考证                                                                | 新注 年齡不符合岗位要求              |          |

(二) 履历筛选

1. 待处理: 资格初审已通过, 进入履历筛选环节。

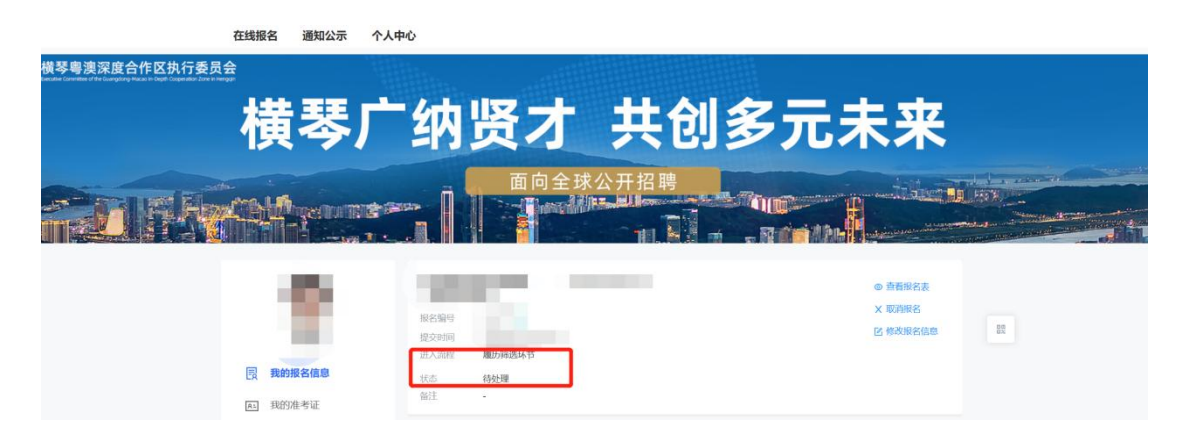

# 2. 已/未通过: 已/未通过履历筛选。

| 在线报名                                                                                             | 通知公示       | 个人中心                               |      |                               |  |
|--------------------------------------------------------------------------------------------------|------------|------------------------------------|------|-------------------------------|--|
| 横琴粵澳深度合作区执行委员会<br>Heacher Committee of the Guarget ang Maccaline Comparations Zinne in Herington |            |                                    |      |                               |  |
| 村                                                                                                | 琴          | 广纳贤才                               | 共创多元 | <b>七未来</b>                    |  |
|                                                                                                  |            |                                    |      |                               |  |
|                                                                                                  | ŧ.         | 服活論等<br>提交時间<br>进入這程 <b>履历等选环节</b> |      | ● 直有股名表<br>X 取消股名<br>区 他政股名信息 |  |
|                                                                                                  |            | 状态 已通过<br>备注 -                     |      |                               |  |
| Au 2                                                                                             | AT THE 2 M |                                    |      |                               |  |

## 四、保存报名表草稿后如何继续报名?

应聘人员如填写报名表信息时,存在部分信息暂时无法填写时,可先点击"保存草稿"保存目前已填写的报名信息。在报名未结束时,可进入个人中心-我的报名信息-继续报名,完成报名信息的提交。

| 温馨提示:专业资格证明文件(根据岗位需要和应聘人员自身痛况提供上传要求为原件彩色扫描件。)                                                                                                    |                                     |
|----------------------------------------------------------------------------------------------------|-------------------------------------|
| 文件上传:  点击上传                                                                                                    |                                     |
| 這種提示: 任职又件、工作经历证明、劳动合同等可以证明成明人员工作经历的证明文件(应调人员体写的间设工作经历,资有对值的相关证明文件,否则很为无效、将会影响有工作年限要求现位的资格初并印刷化规则的地质评约、上位要求功能件都但工服件(资告单位公案或其他证明)。)                                                                                                    |                                     |
| 工作经历                                                                                                    |                                     |
| + 508 - H.2.000                                                                                                    |                                     |
| * 與紛扑克跟辩: 无 1/500                                                                                                    |                                     |
| 温馨提示: 其他材料, 上传要求为原件彩色扫描件。                                                                                                    |                                     |
| 文件上传: 点击上传                                                                                                    | EX.                                 |
| 资格复审时填写下列声明                                                                                                    | 1                                   |
| 我已详细阅读了招客公告及岗位要求,确信符合服务条件。本人承诺本报名表资料真实准确,如因个人承报信息失实或不符合很考条件和岗位要求而被取<br>通考考考殊效。由本人传票。                                                                                                    | 快速填写报名表                             |
| 考生###: **********************************                                                                                                    | ▲ 上传简历                              |
| 收集个人资料声明                                                                                                    | 支持格式:<br>DOC、DOCX、PDF               |
| 考生提供的所有资料只备本次招聘考试所用。考试结束后考试组织即均能名资料很要处理。考试组织即均能过报名资料真实性存在疑问,可能会将有关资料送交有规则的                                                                                                    | 格式文件,文件大小<br>不超过3M。                 |
| 行動物大規則定。                                                                                                    |                                     |
|                                                                                                    |                                     |
| 保存草稿 信息输认                                                                                                    |                                     |
| 建议使用谷酸Chrome浏览器或增长Edge浏览器时间未设点。                                                                                                    |                                     |
| 在线报名 通知公示 个人中心                                                                                                    |                                     |
| 模琴粤澳深度合作区执行委员会<br>Index contents if its carecter Area is band fragmate Dark mappe                                                                                                    |                                     |
| 横琴广纳贤才 共创多元未来                                                                                                    |                                     |
| 天台へ通り開き                                                                                                    |                                     |
|                                                                                                    |                                     |
|                                                                                                    | and the second second second second |
|                                                                                                    |                                     |
| ◎ <u>第8</u> 第82<br>② 第8章                                                                                                    |                                     |
| 総合協与 (2449)回                                                                                                    | ER                                  |
| 进入规程                                                                                                    |                                     |
| 我的报名信息     我的     我的     我的     我     我<br>我 |                                     |
| A. 我的准考证 "前注 ·                                                                                                    |                                     |

### 五、如何取消报名或改报名其他岗位?

▶ 我的准考证

应聘人员提交报名资料后,如想取消报名,可到报名系统-个人中心-我 的报名信息-取消报名;如想改报名其他岗位,可到报名系统-个人中心-我的 报名信息-取消报名,返回报名通道选择其他岗位重新报名。如报名时间结 束则不支持取消报名或者改报名其他岗位。

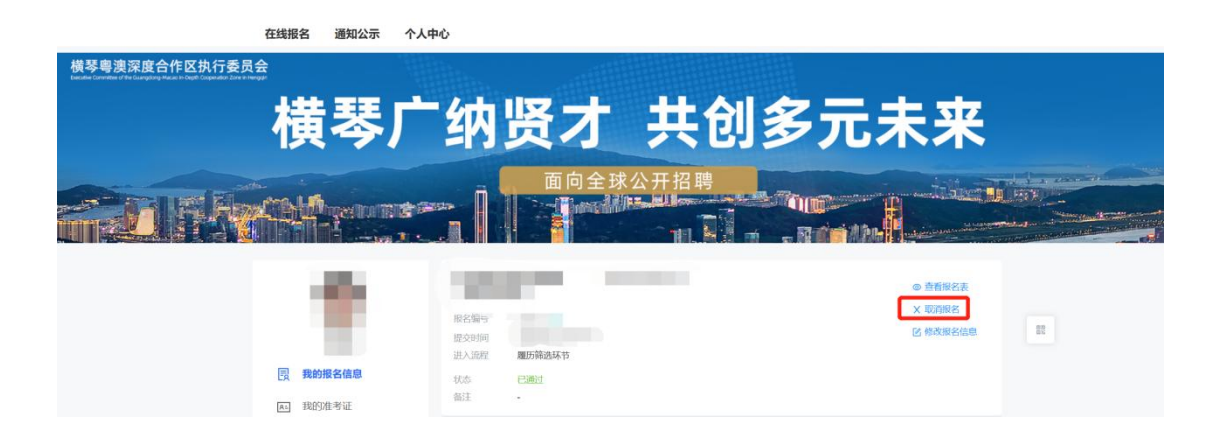

# 六、已提交报名资料如何修改报名信息?

应聘人员提交报名资料后,如想修改报名信息,可到报名系统-个人中 心-我的报名信息-修改报名信息;修改报名信息将导致报名取消,请您修改 完成后务必点击信息确认并提交报名表,否则视为未报名。

| 在线报名                                                                                           | 通知公示 | 个人中心                        |      |                               |   |
|------------------------------------------------------------------------------------------------|------|-----------------------------|------|-------------------------------|---|
| 横琴粵澳深度合作区执行委员会<br>Secter Constitute of the Caragoing Hacas in Orgit Corporator Zime in Hengger |      |                             |      |                               |   |
| 横                                                                                              | 琴/   | 广纳贤才                        | 共创多元 | <b>c</b> 未来                   |   |
|                                                                                                |      |                             |      |                               |   |
|                                                                                                | 服务信息 | 服於偏弯<br>经交时间<br>肥入加度 服防横路环节 |      | ● 查看接名表<br>X 取消除名<br>区 修改服名信息 | н |
| A: 1283                                                                                        | 住考证  | 35.5 待处理<br>备注 -            |      |                               |   |

## 七、联络方式

副处长、高级行政专员、中级行政专员岗位: hqcareer1@126.com; 初级行政专员岗位: hqcareer2@126.com。